| 【1]     【1]     【2008年06月05日承認太郎 ▼ 検索 [1]     【1]                                                |                                                   |                                      |                                                                  | <2-2打刻管理><br>オーナーモード管理メニューの【打刻管理】ボタンをクリックします。<br>左のような画面が表示されます。 [1]検索したい日付を入力、ユーザを選択して検索ボタンをクリック<br>します。                                                          |
|--------------------------------------------------------------------------------------------------|---------------------------------------------------|--------------------------------------|------------------------------------------------------------------|----------------------------------------------------------------------------------------------------|
| [4] 打刻一覧 打刻種別一覧 新規打刻追加<br>日付指定ユーザ別打刻データー覧の検索<br>2008 年 05 月 27 日 承認太郎 ▼ 検索<br>2008-05-27の承認データー覧 |                                                   |                                      |                                                                  | 加<br>[2]検索結果が表示されます。<br>【編集】ボタン・・・打刻データを編集できます。<br>【削除】ボタン・・・打刻データを削除します。<br>[3]【打刻集計に移動】ボタン<br>クリックすると、打刻集計画面へ移動します。<br>(打刻管理で変更した内容が集計に反映されているか<br>確認する際に使用します。) |
| <b>日付 月</b><br>2008-05-27 承記<br>2008-05-27 承記                                                    | 氏名     打刻種別       認太郎     平日遅刻       認太郎     平日早退 | 打刻時間 理由/コメント<br>18:00:00<br>18:00:00 | 変更削除         [2]           編集         削除           編集         削除 | [4]【打刻一覧】ボタン<br>クリックすると次ページの図のように ID 順に打刻データが<br>一覧表示されます。                                                                                                    |
| [3]                                                                                              |                                                   |                                      |                                                                  |                                                                                                    |

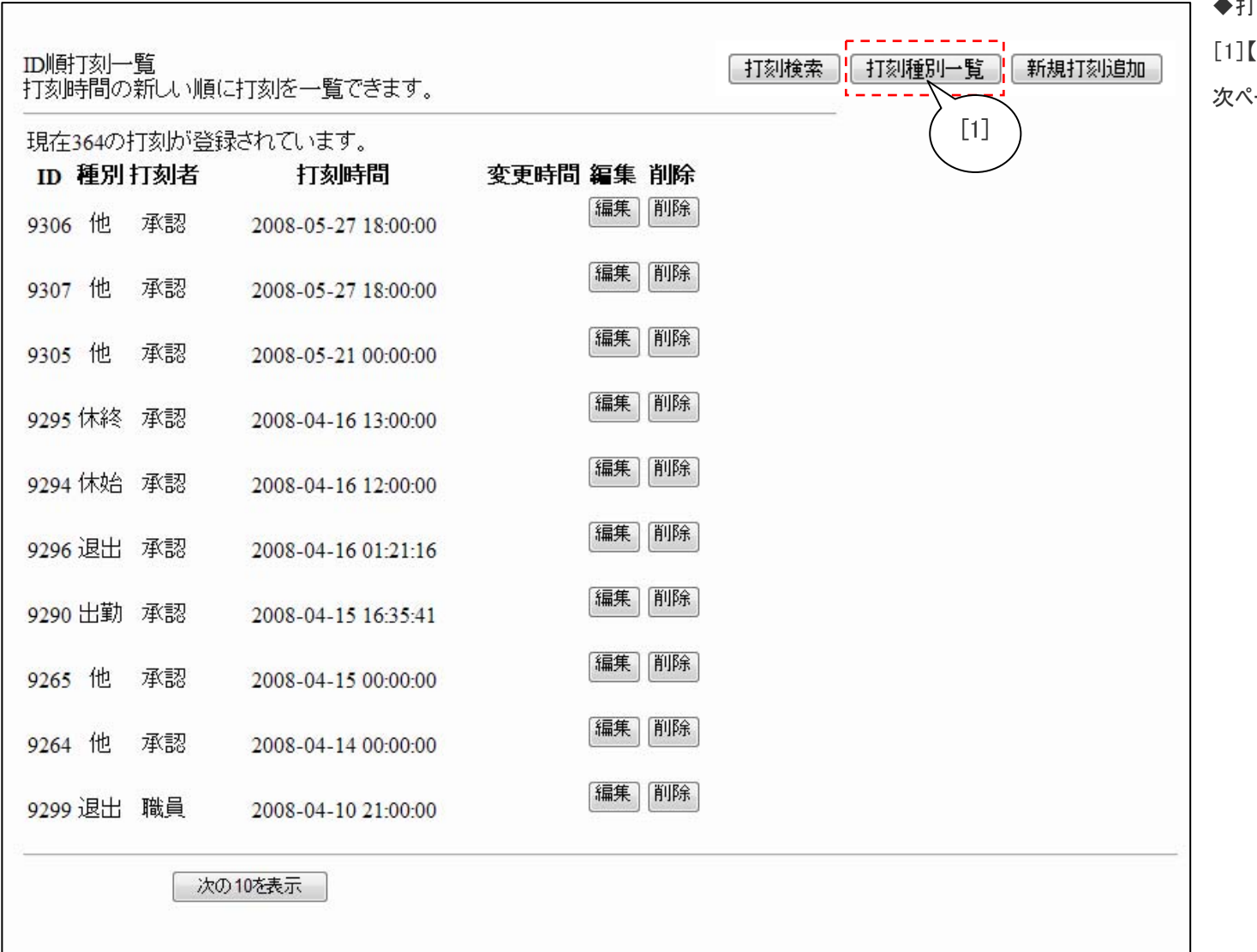

◆打刻種別の追加

[1]【打刻種別一覧】をクリックします。

次ページのような画面が表示されます。

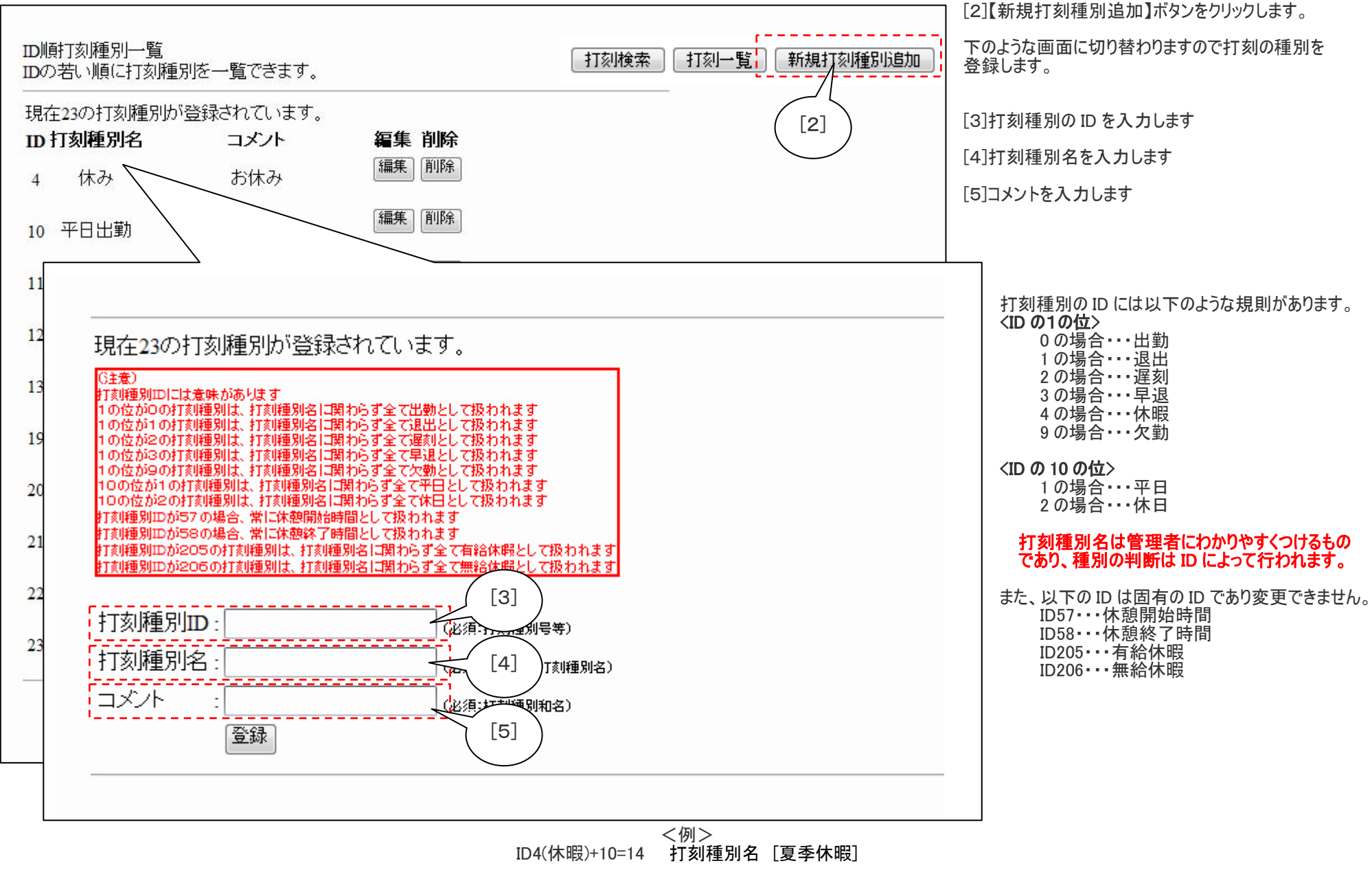

ID4(休暇)+20=24 打刻種別名 [慶弔休暇]